電子ブック(e-book)を読もう!! (Maruzen eBook Library)

みなさんは、図書館のホームページから、大学で契約している電子ブック(e-book)が閲覧・ダウンロ ードできることを知っていますか?ここでは Maruzen eBook Library の閲覧方法を紹介します。 図書館ホームページの「資料を探す・調べる」内にある、「電子リソースを使う」をクリックしてください (下図赤マル部分です)。

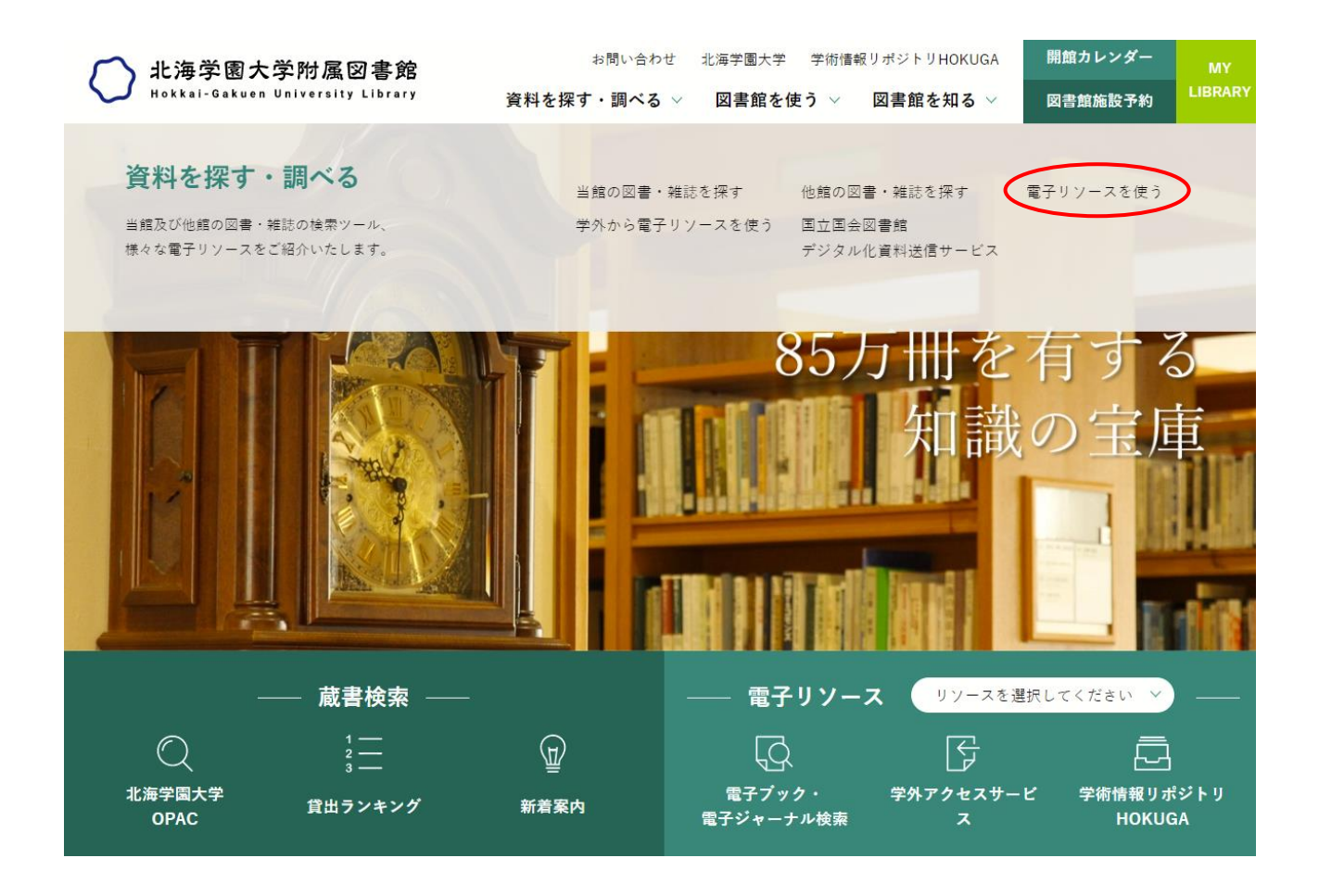

| $\bigcirc$ | 北海学園大学附属図<br>Hokkai-Gakuen University Li                               | また<br>お問い合わせ 北海学園大学 学術情報リポジトリHOKUG                                                                   | A 開館カレンダー                              | MY<br>LIBRARY |
|------------|------------------------------------------------------------------------|----------------------------------------------------------------------------------------------------|----------------------------------------|---------------|
| -          | , .                                                                    | 1.1.7 資料を採り・調べる ∨ 図書館を使う ∨ 図書館を知る \<br>                                                              | ✓ 図書館施設予約<br>詳細説明                      | ×             |
|            | <b>一京</b><br>マイリク                                                      | 毎日新聞記事データベース[毎索] 『                                                                                   | 同時アクセス数2 学の<br>詳細説明                    | 2             |
|            | The MAKING of the<br>MODERN WORLD<br>The MAKING of the<br>MODERN WORLD | ☐<br>The Making of the Modern World (MoMW) The Making of the Modern<br>,Part I,Part II ■ ,Part III ■ | 時アクセス数無制限 学P<br>n World (MoMW)<br>詳細説明 | 9             |
|            | <b>CBook</b><br>Library                                                | Maruzen eBook Library ≝<br>本学購入一覧 ≝                                                                  | 学口                                     | ×             |
|            | MATHEMATICAL SOCIETY<br>MATHEMATICAL REVIEWS                           | 日本数学会コンソーシアム MathSciNet 『<br>マニュアル 『                                                                 | 学r<br>詳細説明                             | ~<br>2        |
| 7          | このロゴをクリックし、                                                            | 「■                                                                                                   | 時アクセス数無制限 学内                           | 2             |
|            |                                                                        | クリックオスと データファイル (Freeの1) が思                                                                          |                                        |               |
| +          |                                                                        |                                                                                                    |                                        |               |
|            | や チ に 利田 に ちる                                                          | フィトルを唯応できます。ファイルの中の                                                                                  |                                        |               |
|            | URL」から該当ページ                                                            | ノに直接アクセスすることも可能です。                                                                                   |                                        |               |

| l | 🔊 lis | st_of_purchase [読み] | 取り専用]      |               |               |      |       |                                                               |            |   |
|---|-------|---------------------|------------|---------------|---------------|------|-------|---------------------------------------------------------------|------------|---|
|   |       | С                   | D          | E             | F             | G    | Н     | I                                                             | J          | К |
|   | 1     | 著編者名                | 出版社名       | 冊子版ISBN       | 電子版ISBN       | 出版年  | リリース年 | URL                                                           | コンテンツID    |   |
|   | 2     | 白川, 修一郎             | ゆまに書房      | 9784843318201 | 9784843340844 | 2006 | 2012  | https://elib.maruzen.co.jp/elib/html/BookDetail/Id/3000002511 | 3000002511 |   |
|   | 3     | シーエムシー出版 編集         | シーエムシー出版   | 9784882314042 | 9784781303628 | 2003 | 2012  | https://elib.maruzen.co.jp/elib/html/BookDetail/Id/3000000191 | 3000000191 |   |
|   | 4     | 上原, 恭               | シーエムシー出版   | 9784882315964 | 9784781306186 | 2006 | 2012  | https://elib.maruzen.co.jp/elib/html/BookDetail/Id/3000000349 | 3000000349 |   |
|   | 5     | Sue Leathe          | センゲージラーニング | 9781424046621 |               | 2011 | 2014  | https://elib.maruzen.co.jp/elib/html/BookDetail/Id/3000015791 | 8000015791 |   |
|   | 6     | Sue Leathe          | センゲージラーニング | 9781424048977 |               | 2011 | 2014  | https://elib.maruzen.co.jp/elib/html/BookDetail/Id/3000015792 | 8000015792 |   |
|   | 7     | Sue Leathe          | センゲージラーニング | 9781424046539 |               | 2011 | 2014  | https://elib.maruzen.co.jp/elib/html/BookDetail/Id/3000015793 | 3000015793 |   |
|   | 8     | Sue Leathe          | センゲージラーニング | 9781424048830 |               | 2015 | 2014  | https://elib.maruzen.co.jp/elib/html/BookDetail/Id/3000015794 | 3000015794 |   |
|   | 9     | Julian Thomlinson   | センゲージラーニング | 9781424046416 |               | 2015 | 2014  | https://elib.maruzen.co.jp/elib/html/BookDetail/Id/3000015795 | 3000015795 |   |
|   | 10    | Sue Leathe          | センゲージラーニング | 9781424048779 | 1             | 2011 | 2014  | https://elib.maruzen.co.jp/elib/html/BookDetail/Id/3000015796 | 3000015796 |   |
|   | 11    | Sue Leathe          | センゲージラーニング | 9781424046492 |               | 2011 | 2014  | https://elib.maruzen.co.jp/elib/html/BookDetail/Id/3000015797 | 3000015797 |   |
|   | 12    | Sue Leathe          | センゲージラーニング | 9781424046485 |               | 2011 | 2014  | https://elib.maruzen.co.jp/elib/html/BookDetail/Id/3000015798 | 8000015798 |   |
|   | 13    | Julian Thomlinson   | センゲージラーニング | 9781424048885 |               | 2015 | 2014  | https://elib.maruzen.co.jp/elib/html/BookDetail/Id/3000015799 | 3000015799 |   |
|   | 14    | Julian Thomlinson   | センゲージラーニング | 9781424046638 |               | 2015 | 2014  | https://elib.maruzen.co.jp/elib/html/BookDetail/Id/3000015800 | 3000015800 |   |
|   | 15    | Sue Leathe          | センゲージラーニング | 9781424046393 |               | 2011 | 2014  | https://elib.maruzen.co.jp/elib/html/BookDetail/Id/3000015801 | 3000015801 |   |
|   | 16    | Sue Leathe          | センゲージラーニング | 9781424046386 |               | 2011 | 2014  | https://elib.maruzen.co.jp/elib/html/BookDetail/Id/3000015802 | 3000015802 |   |
|   | 17    | Sue Leathe          | センゲージラーニング | 9781424046409 |               | 2012 | 2014  | https://elib.maruzen.co.jp/elib/html/BookDetail/Id/3000015803 | 3000015803 |   |
|   | 18    | Sue Leathe          | ヤンゲージラーニング | 9781424046423 |               | 2014 | 2014  | https://elib.maruzen.co.ip/elib/html/BookDetail/Id/3000015804 | 3000015804 |   |

Excel データには書名や著者名、URL などが記載されています。読みたい書名をコピーして、下記の ようにトップページから検索することもできます。

| Book<br>上ibrary Maruzen eBookLib<br>学術書籍に特化した#                                                                                                    | rraryは、丸島雄松堂域が提供する →よくある質問 →ご利用案内 →個人情報保護指針 →利用規約<br>機関向け電子書語配信サービスです。 北海学園大学                                                                                                    |
|----------------------------------------------------------------------------------------------------|----------------------------------------------------------------------------------------------------|
| ▶お知らせ 6月29日 リニ                                                                                                    | ニューアルオープン! 新しい機能紹介は、 <u>ごちらから</u>                                                                                                    |
| 📖 あなたの閲覧履歴                                                                                                    | 前易検索 詳細検索 コード検索 → 新着一覧→ 選読一覧                                                                                                    |
| 閲覧履歴はありません。                                                                                                    | 検索                                                                                                    |
| 🔎 絞り込み                                                                                                    | 種別                                                                                                    |
| 出版年                                                                                                    | 21世紀の資本                                                                                                    |
| <ul> <li>2021 57</li> <li>2020 213</li> <li>2019 284</li> <li>2018 311</li> <li>2017 227</li> <li>2016 293</li> <li>2015 240</li> <li>2014 153</li> <li>2013 210</li> </ul>                                                                                                    | ★トップへ <<最初へ <前へ 1 2 3 4 5 次へ> 最後へ>><br>1件~50件表示 / 4,3884 I件~50件表示 / 4,3884 Ifff 2001 Iff 2001 Iff 2001                                                                                                    |
| <ul> <li>2012 129</li> <li>出版社</li> <li>有基</li> <li>グイ</li> <li>東洋</li> <li>マクミランランゲージハウ<br/>ス 130</li> <li>吉川弘文館 92</li> <li>文眞堂 81</li> </ul>                                                                                                    | 東洋経済新報社(編) い本を入力し、検索ボタンをクリックします。 18歳からはじめる民法 第4版<br>網見 住男/中田 邦博/松岡 久和(編)                                                                                                    |
| Maruzen<br>Book<br>Library<br>♪お知らせ 6月29日 リコ                                                                                                    | raryは、丸墨雄松堂岡が提供する →よくある質問 →ご利用案内 →個人情報保護指針 →利用規約<br>瞬間向け电子書籍配信サービスです。 北海学園大学                                                                                                    |
| ▶ 絞り込み                                                                                                    | 簡易検索 詳細検索 コード検索 →新着一覧・購読一覧                                                                                                    |
| 出版年<br>• <u>2021</u> 3<br>• 2020 <b>9</b>                                                                                                    | 検索          全てのタイトルから検索           購読契約しているタイトルから検索          種別          全てのコンテンツ           PDF           動画                                                                                                    |
| • <u>2019</u> 5                                                                                                    | 24#876#+                                                                                                    |
| 2018 4                                                                                                    |                                                                                                    |
| <ul> <li>2018 4</li> <li>2017 4</li> <li>2016 7</li> <li>2015 7</li> <li>2014 2</li> </ul>                                                                                                    | 21世紀の資本<br>▲トップへ<br><<最初へ <前へ 1 2 3 次へ> 最後へ>><br>1件~20件表示 / 41f                                                                                                    |
| <ul> <li>2018.4</li> <li>2017.4</li> <li>2016.7</li> <li>2015.7</li> <li>2014.2</li> <li>出版社/提供元</li> </ul>                                                                                                    | 21世紀の資本<br>▲トップへ<br><<最初へ <前へ 1 2 3 次へ> 最後へ>><br>1件~20件表示 / 414                                                                                                    |
| <ul> <li>2018.4</li> <li>2017.4</li> <li>2016.7</li> <li>2015.7</li> <li>2014.2</li> <li>出版社/提供元</li> <li>ダイヤモンド社.9</li> <li>東洋経済新報社.6</li> <li>又眞堂.4</li> <li>慶應義整大学出版会.3</li> <li>勁草書房.3</li> <li>みすず書房.2</li> <li>自由国民社.2</li> <li>自由国民社.2</li> <li>有登閱.2</li> <li>マイナビ出版.2</li> <li>明石書店.1</li> <li>+さらいた示</li> </ul> | 21世紀の資本       (文校文)       全名五十音順(第順) (2)       2       2       2       2       2       2       2       2       2       2       2       2       2       2       2       2       2       2       2       2       2       2       2       2       2       2       2       2       2       2       2       2       2       2       2       2       2       2       2       2       2       2       2       2       2       2       2       2       2       2       2       2       2       2       2       2       2       2       2       2       2       2       2       2       2       2       2       2       2       2       2       2       2       2       2       2       2       2       2       2       2       2       2       2       2       2       2       2       2       2       2       2       2       2       2       2       2       2       2       2       2       2       2       2       2       2       2       2       2       2       2       2       2       2       2 |
| <ul> <li>2018.4</li> <li>2017.4</li> <li>2016.7</li> <li>2015.7</li> <li>2014.2</li> <li>出版社/提供元</li> <li>ダイヤモンド社.9</li> <li>東洋経済新報社.6</li> <li>文選堂.4</li> <li>慶應義整大学出版会.3</li> <li>动草雪房.3</li> <li>みず雪書房.2</li> <li>自由国民社.2</li> <li>有悲聞.2</li> <li>マイナビ出版.2</li> <li>明石書店.1</li> <li>+さらいた示</li> <li>ジャン</li> </ul>     | 21日年の0月4       2       3       次       2       3       次       2       2       3       次       2       3       次       3       2       3       3       3       3       3       3       3       3       3       3       3       3       3       3       3       3       3       3       3       3       3       3       3       3       3       3       3       3       3       3       3       3       3       3       3       3       3       3       3                 |

↓こちらが閲覧用のページです。↓

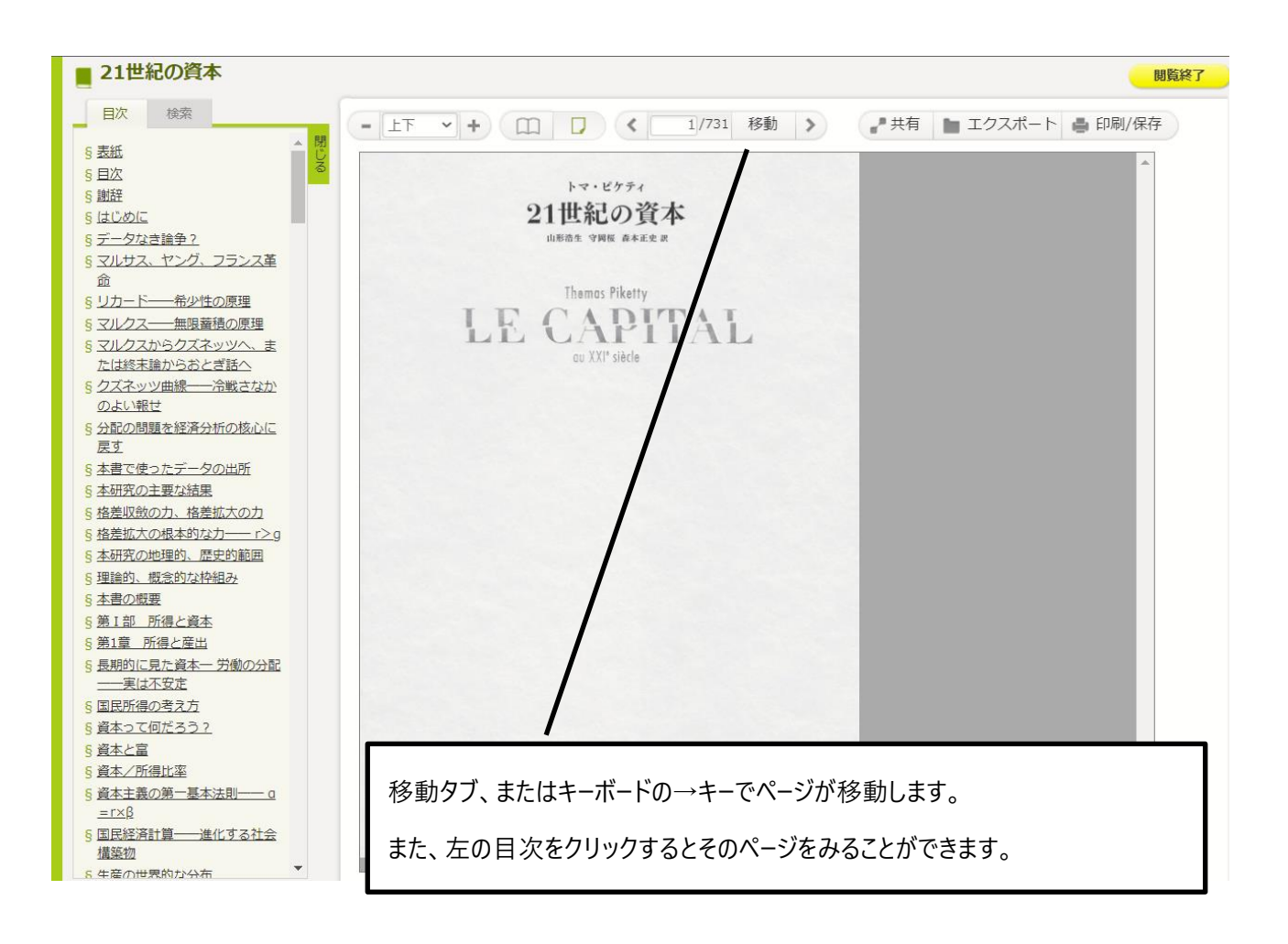

前図の「印刷保存」タブをクリックすると、下図の表示がでます。

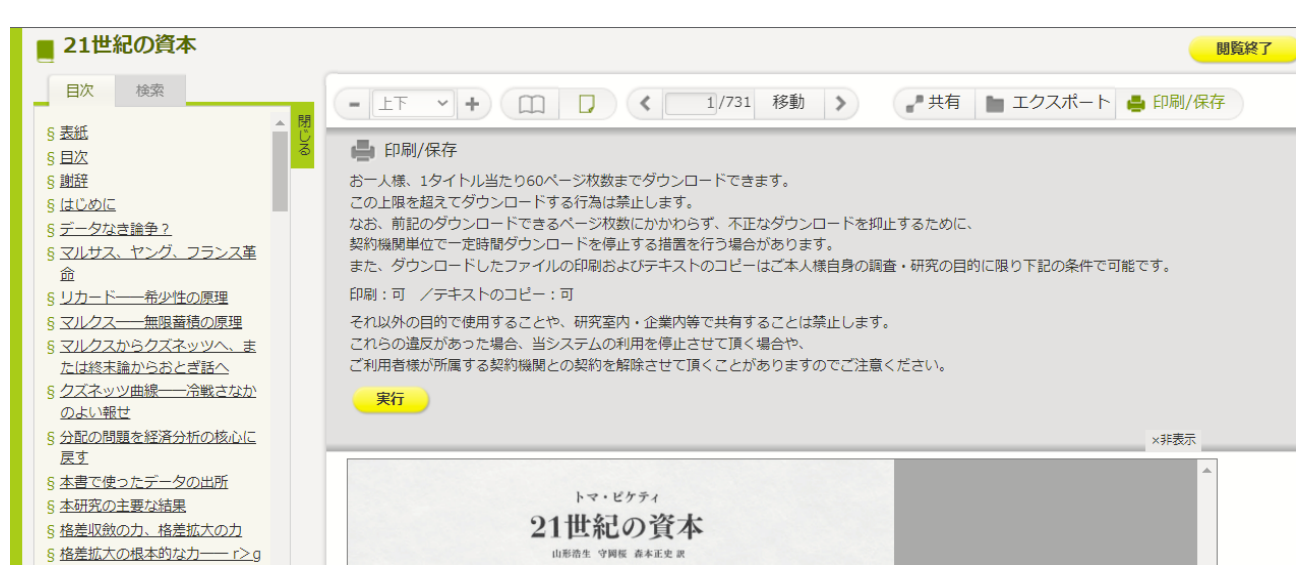

ここでは、印刷や PDF をダウンロードすることができます。

トップページも含め、右上に「ご利用案内」のタブがあり、クリックするとQ&Aが記載されています。

※本の同時接続数は、それぞれ 1 アクセスです。他の方が利用している場合、閲覧することはできません。また利用途中に、席を離れるなどで 10 分以上操作をしなかった場合、自動的にログアウトしてしまいますので、ご注意ください。

利用後は、右上の「閲覧終了」タブをクリックしてください。

多くの電子ブック(e-book)が閲覧・ダウンロードできますので、たくさん利用して欲し

いと思っています。ぜひ、ご利用ください。